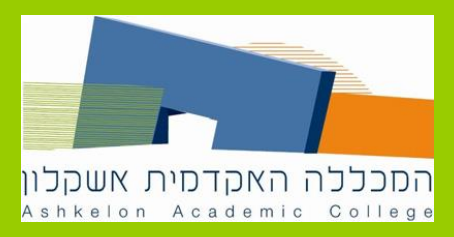

## **Google Scholar-איך לחפש ב**

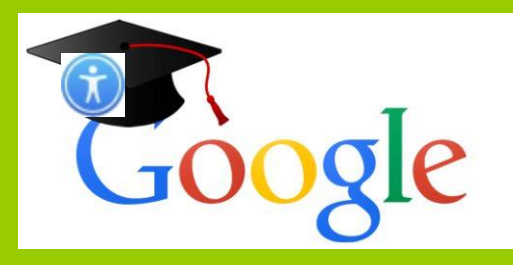

גישה מאתר המכללה

חיבור ביטויי חיפוש

חיפוש מתקדם

סינון תוצאות

מיקוד תוצאות

שמירה של פריטים

רישום ביבליוגרפי

, הוא מאגר חינמי לחומר המשמש למחקר אקדמי Google Scholar אך ההגדרה שלו למונח "אקדמי" עשויה להיות גמישה יותר מזו של מאגרים אקדמיים בתשלום. כדי שהחיפוש יתבצע גם במאגרים של המכללה, יש להיכנס ל-Google Scholar מאתר המכללה.

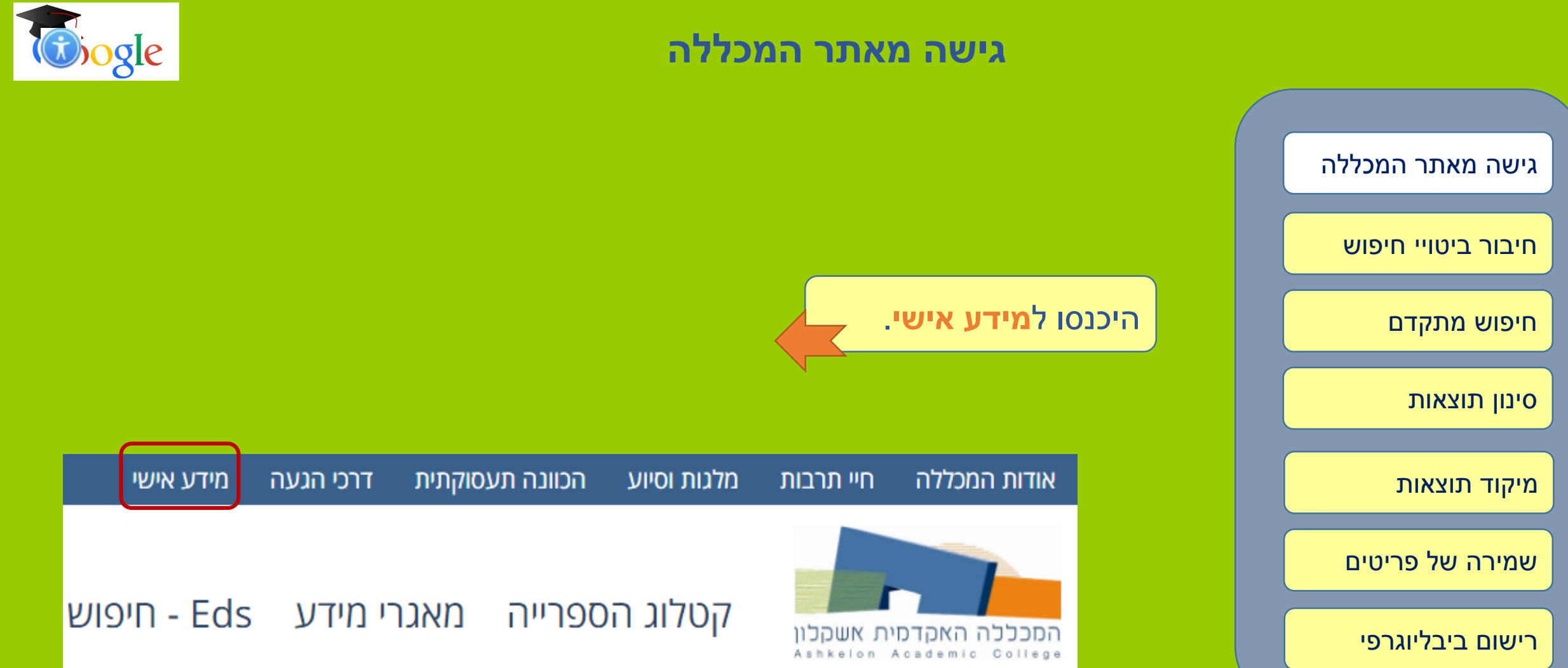

#### גישה מאתר המכללה

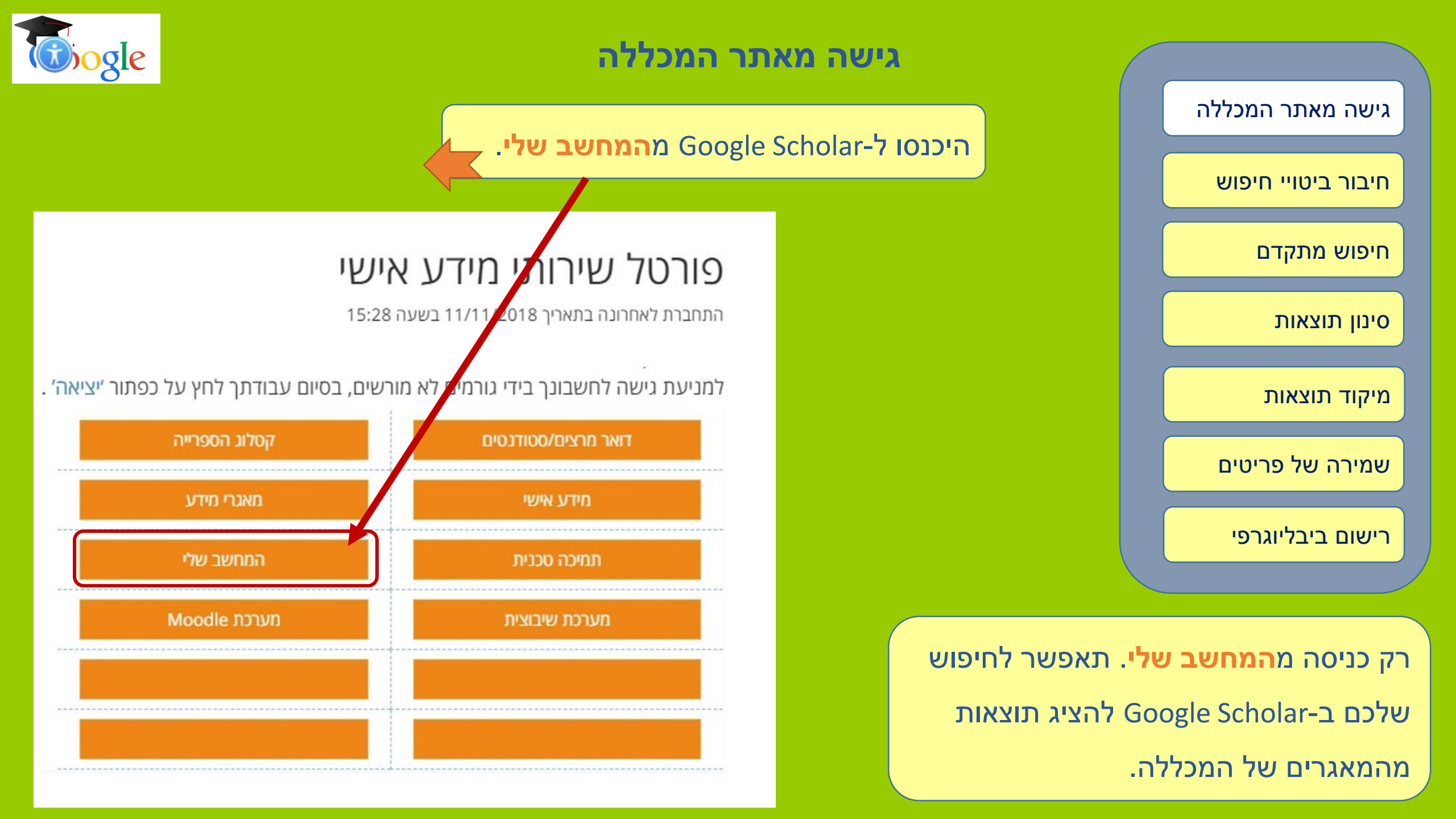

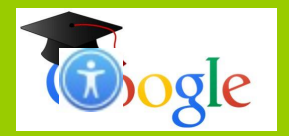

## גישה מאתר המכללה

כך יוצגו פריטים שזמינים רק כאשר

אתם מחפשים מהחשב שלי.

| Google Scholar                                                     | education and tolerance                                                                                                    |                                                 |
|--------------------------------------------------------------------|----------------------------------------------------------------------------------------------------|-------------------------------------------------|
| Articles                                                           | About 3,290,000 results (0.14 sec)                                                                                                    | \$                                              |
| Any time<br>Since 2018<br>Since 2017<br>Since 2014<br>Custom range | <b>[BOOK]</b> Tolerance & education: Learning to live with diversity and difference.<br><u>WP Vogt</u> - 1997 - psycnet.apa.org<br>What is tolerance, and how does it differ from prejudice and discrimination? Is tolerance<br>something that can be learned and therefore taught? This book explores these questions<br>and addresses such issues as: Can people be prepared to cope with diversity and equality<br>$\stackrel{\bullet}{X}$ $\mathfrak{W}$ Cited by 426 Related articles All 2 versions |                                                 |
| Sort by relevance<br>Sort by date                                  | <b>Education</b> and political <b>tolerance</b> : Testing the effects of cognitive sophistication<br>and target group affect<br>L Bobo, FC Licari - Public Opinion Quarterly, 1989 - academic oup.com                                                                                                    | <b>[PDF]</b> jstor.org<br>המכללה האקדמית אשקלון |
| <ul> <li>✓ include patents</li> <li>✓ include citations</li> </ul> | This paper examines the effects of <b>education</b> and cognitive sophistication on willingness to extend civil liberties to nonconformist groups. We conducted secondary analysis of the 1984 General Society Survey data. The results show that there is a strong <b>tolerance</b> dimension                                                                                                    |                                                 |
| Create alert                                                       | ImmLj Natural killer cell education and tolerance         MT Orr, LL Lanier - Cell, 2010 - Elsevier         Natural killer (NK) cells play a key role in the immune response to certain infections and malignancies by direct cytolysis of infected or transformed cells and by secretion of potent immune mediators. NK cells express an array of activating receptors that recognize self         ☆ ワワ Cited by 287 Related articles                                                                    | [HTML] sciencedirect.com                        |
|                                                                    | Education and tolerance                                                                                                    |                                                 |
|                                                                    | K Wain - Higher <b>education</b> in Europe, 1996 - Taylor & Francis                                                                                                    |                                                 |

גישה מאתר המכללה

חיבור ביטויי חיפוש

חיפוש מתקדם

סינון תוצאות

מיקוד תוצאות

שמירה של פריטים

רישום ביבליוגרפי

#### Declaration of Ministers of Education against Violence, Racism, Xenophobia, Aggressive ... ☆ ワワ Cited by 3 Related articles ≫

The author, the Dean of the Faculty of Education of the University of Malta, develops a philosophy for the inculcation of tolerance through schooling. He is inspired by the Joint

#### חיבור ביטויי חיפוש

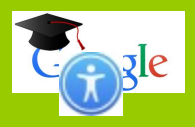

בחיפוש הפשוט (דף הבית) יש לחבר ביטויי חיפוש בעזרת האופרטורים

AND, OR, NOT וחשוב להשתמש באותיות גדולות לכתיבת האופרטורים.

תוכלו ללמוד יותר על השימוש באופרטורים

ב<u>אתר של אוניברסיטת בן גוריון</u>.

חשוב לתחום במירכאות

גישה מאתר המכללה

חיבור ביטויי חיפוש

חיפוש מתקדם

סינון תוצאות

מיקוד תוצאות

שמירה של פריטים

רישום ביבליוגרפי

ביטויים בני שתי מילים או יותר.

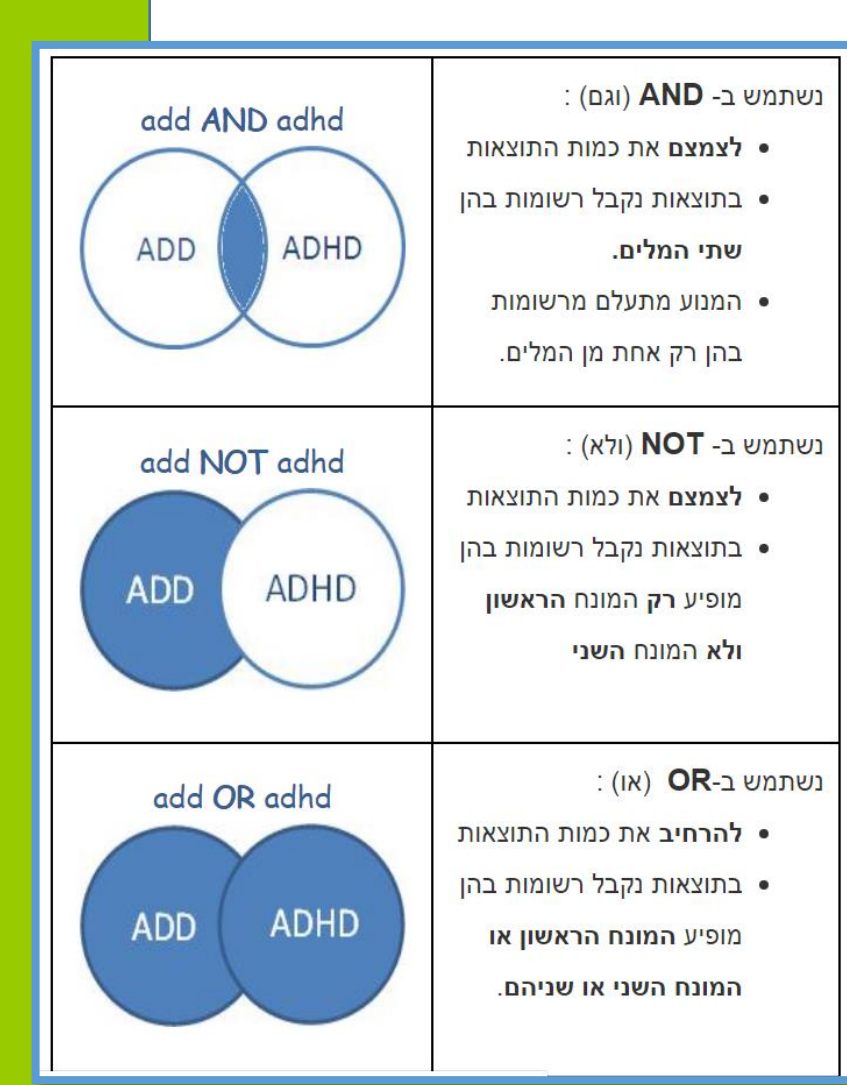

#### חיבור ביטויי חיפוש

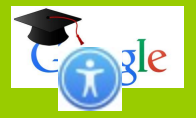

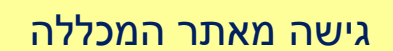

חיבור ביטויי חיפוש

חיפוש מתקדם

סינון תוצאות

מיקוד תוצאות

שמירה של פריטים

רישום ביבליוגרפי

#### דוגמה:

לחיפוש חומר על דימוי עצמי אצל מתבגרים, נקליד בתיבת החיפוש:

מתבגרים AND "דימוי עצמי"

וכדי להרחיב את החיפוש נקליד:

נוער OR מתבגרים AND "דימוי עצמי"

# Google Scholar

נוער OR מתבגרים OR דימוי עצמי"

Q

עימדו על כתפי נפילים

אם החיפוש שלכם מורכב יותר, עדיף לבצע חיפוש מתקדם.

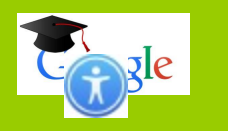

| ליחצו על סימון התפריט כדי להיכנס לחיפוש המתקדם: |                    |
|-------------------------------------------------|--------------------|
|                                                 | גישה מאתר המכללה   |
| הפרופיל שלי 🖈 הספרייה שלי                       | חיבור ביטויי חיפוש |
| Google Scholar                                  | חיפוש מתקדם        |
| ٩                                               | סינון תוצאות       |
| עימדו על כתפי נפילים                            | מיקוד תוצאות       |

שמירה של פריטים

רישום ביבליוגרפי

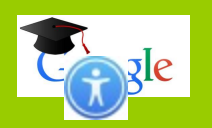

| מתקדם                                             | חיפוש                           | ×   |                               |                    |
|---------------------------------------------------|---------------------------------|-----|-------------------------------|--------------------|
|                                                   |                                 |     |                               | גישה מאתר המכללה   |
|                                                   | צא מאמרים                       | נ   |                               |                    |
|                                                   | ם כ <mark>ל המילים</mark>       | J   | ביטוי הכולל יותר<br>ממילה אחת | חיבור ביטויי חיפוש |
| דימוי עצמי                                        | ם הביטוי המדוייק                | J   |                               |                    |
|                                                   |                                 |     | מילים דומות                   | חיפוש מתקדם        |
| מתבגרים, נוער                                     | ם <b>לפחות אחת</b> מהמילים      | 1   |                               |                    |
| הפרעת אכילה"                                      | <b>לא</b> המילים                | 7   | נושאים לא רצויים              | סינון תוצאות       |
| כל מקום במאמר 💽                                   | יכן המילים שלי מופיעות          | n   |                               |                    |
| כותרת המאמר 🔾                                     |                                 |     |                               | מיקוד תוצאות       |
|                                                   |                                 |     |                               |                    |
|                                                   | חזר מאמרים <b>שנכתבו</b> על ידי | ו   |                               | שמירה של פריטים    |
| דוגמה, " <i>רונית מטלון"</i> או <i>גרוסמן</i>     |                                 |     |                               |                    |
|                                                   | חזר מאמרים <b>שפורסמו</b> ב-    | 1   | שם כתב עת מסוים               | רישום ביבליוגרפי   |
| דוגמה, <i>ביולוגיה כימיה</i> או מ <i>דעי הטבע</i> |                                 |     | או נושא מסוים                 |                    |
| 2019 — 2000                                       | חזר מאמרים שפורסמו <b>ביו</b>   | ר ו | (כמו: חינוך)                  |                    |
| דוגמה 1996                                        | תאריכים                         | า   |                               |                    |

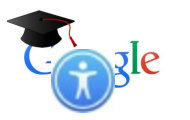

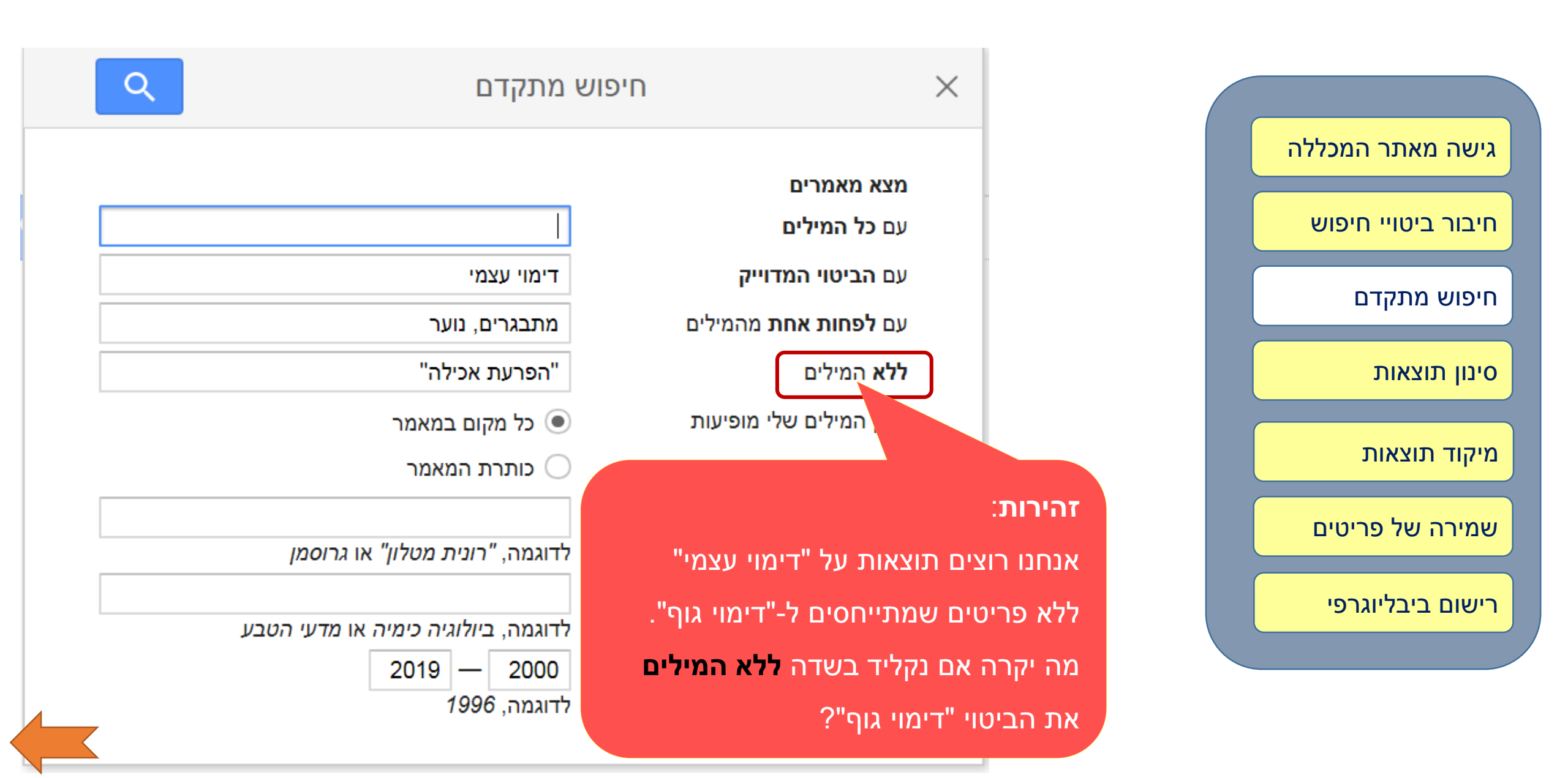

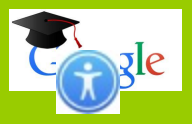

| Q | ויפוש מתקדם                   | ٦                                                | × |
|---|-------------------------------|--------------------------------------------------|---|
|   |                               | מצא מאמרים<br>עם כל המילים                       | - |
|   | דימוי עצמי                    | עם הביטוי המדוייק                                |   |
|   | מתבגרים, נוער<br>הפרעת אכילה" | עם <b>לפחות אחת</b> מהמילים<br><b>ללא</b> המילים |   |
| - | כל מקום במאמר 💿               | היכן הי אייות                                    |   |

לא לבלבל את Google!

אם נקליד בשדה ללא המילים את הביטוי "דימוי גוף", כאשר אנחנו מחפשים לפי הביטוי "דימוי עצמי", Google יתבלבל: שני הביטויים כוללים את המילה "דימוי". ואם הוא יסיר את כל התוצאות עם המילה "דימוי" לא יישארו תוצאות עם הביטוי "דימוי עצמי". לכן Google יתעלם מתוכן השדה ללא המילים. כדאי לבחור מונח אחר כדי להסיר תוצאות בנושא "דימוי גוף". למשל: "הפרעת אכילה".

| גישה מאתר המכללה   |
|--------------------|
| חיבור ביטויי חיפוש |
| חיפוש מתקדם        |
| סינון תוצאות       |
| מיקוד תוצאות       |
| שמירה של פריטים    |
| רישום ביבליוגרפי   |
|                    |

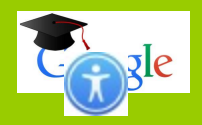

## סינון תוצאות

|                                                                                                    |                                   | לאחר שקיבלתם רשימת תוצאות רלוונטיות, שימו לב לאפשרויות הסינון        |                                                                                                    |                                                     |                                                   |                    |
|----------------------------------------------------------------------------------------------------|-----------------------------------|----------------------------------------------------------------------|----------------------------------------------------------------------------------------------------|-----------------------------------------------------|---------------------------------------------------|--------------------|
|                                                                                                    |                                   |                                                                      | :                                                                                                    | ר קיים חומר):                                       | מופיעות רק כאשו)                                  |                    |
|                                                                                                    |                                   |                                                                      |                                                                                                    |                                                     |                                                   | גישה מאתר המכללה   |
| tion OR con                                                                                                    | שא של מאמר זה<br>אצלנו.           | קיימים 121 פריטים בנו <i>ו</i><br>WOS במאגר                          | D education                                                                                                    | Google                                              | <mark>e</mark> Scholar   ≡                        | חיבור ביטויי חיפוש |
|                                                                                                    |                                   |                                                                      | ות ( <b>0.22</b> שניה)                                                                                                   | כ-107,000 תוצאו                                     | כתבות                                             | חיפוש מתקדם        |
| <u>Schoo</u>                                                                                                    | ol discipi a                      | t a crossroads: F                                                    | rom zero <b>tolerance</b> to ear                                                                                         | <u>ly response</u>                                  | בכל תאריך<br>2018 מונז                            | סינון תוצאות       |
| מאז 2018 מאז 2018 במאז 2018 גער אוואראוואראין אוואראין גערער גערער גערער גערער גערער גערער גערער גערער גערער גערער גערער גערער גערער גערער גערער גערער גערער גערער גערערער גערער גערער גערער גערער גערער גערער גערער גערער גערער גערער גערער גערער גערער גערער גערער גערער גערער גערער גערער גערער גערער גערער גערער גערער גערער גערער גערערער גערערער גערערער גערערערער |                                   |                                                                      |                                                                                                    |                                                     | זיקוד תוצאות.                                     |                    |
| Does                                                                                                    | Web of Sci                        | ence: 121 הגירסאות<br>ation make a diffe                             | על ידי 715 מאמרים בנושא זה כל 0<br>erence in the context of ar                                                           | יווטואומנפע<br>עוטט סע עוטט קע<br>ז intractable     | טווח מותאם אישית<br>2019 — 2000                   | שמירה של פריטים    |
| Heur                                                                                                    |                                   | Taylor &                                                             | Francis - G Salomon - Peace and                                                                                          | conflict?<br>Conflict, 2004                         | חיפוש                                             | ישום ביבליוגרפי    |
| qualities, s                                                                                                    | uch as self-estee<br>DW, & Johnso | em, mastery of math, a<br>on, RT (1996). <b>Conflict</b><br>הגירסאות | nd <b>tolerance</b> New York: Free F<br>t <b>resolution</b> and peer <b>mediation</b><br>על ידי 156 מאמרים בנושא זה כל 8 | Press. Johnson,<br>programs in<br>ספר צוטט גווטט קע | <mark>מיון לפי רלוונטיות</mark><br>מיון לפי תאריך |                    |

#### מיקוד תוצאות

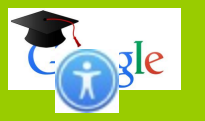

| גישה מאתר המכללה   |
|--------------------|
| חיבור ביטויי חיפוש |
| חיפוש מתקדם        |
| סינון תוצאות       |
| מיקוד תוצאות       |
| שמירה של פריטים    |
| רישום ביבליוגרפי   |
|                    |

תוצאות החיפוש עשויות להיות מגוונות בהתחלה.

אם מצאתם מאמר ממוקד בנושא שלכם, ליחצו על מאמרים בנושא זה,

כדי לקבל מאמרים נוספים בנושא.

with choice: Dilemmas and coping among gay male modern orthodox ... adolescents in Israel/מתלבטים עם בחירה: דילמות ודרכי התמודדות של **בני נוער** הומוסקסואלים בציבור הציוני ...

JSTOR - 2011 - מפגש לעבודה חינוכית-סוציאלית, JSTOR - 2011

… כמו כן, רמה גבוהה של דתיות נמצאה במתאם חיובי עם מספר מדדים חיוביים בתחום בריאות הנפש, כגון **דימוי עצמי** גבוה ותחושת סיפוק בחיי היום יום (Krause, 2003) … כיצד, אם כן, חי בן **נוער** דתי הומוסקסואל כיום? מהם הלבטים הקיומיים שלו, והיכן הוא מחפש מענה? מודל תהליכי גיבוש נטייה מינית בקרב **בני נוער** דתיים …

🛾 🕸 מאמרים בנושא זה 🕅

Enhancing Potency among Male Adolescents at Risk to Drug Abuse—An Action חיזוק תחושת היכולת של **מתבגרים** בסיכון—מחקר פעולה/Research רחל לב-ויזל, <u>R Lev-Wiesel - מקבץ:</u> כתב העת הישראלי להנחיה ולטיפול קבוצתי, 2004 - JSTOR

> ... ומטופלים על־ידיהם ישירות(ביחידת **נוער** וצעירים — 440 נערים, במחלקה לקידום **נוער** ... 27596 בתיקים של סחר בסמים בקרב **בני נוער** (נתונים שנמסרו על־ידי משטרת מרחב ... על רקע זה, מטרתו המרכזית של המחקר היתה לבחון אם ניתן ל<u>חזק את תחושת היכול</u>ת של **מתבגרים** המצויים בסיכון לשימוש מוגבר בסמים, באמצעות ...

> > 🕸 🕅 מאמרים בנושא זה

jstor.org [PDF]

jstor.org [PDF]

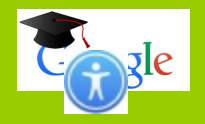

מיקוד תוצאות

חפשו מילות מפתח נוספות במקורות הרלוונטיים.

השתמשו במונחים מקצועיים או ייחודיים כדי למקד את החיפוש.

גישה מאתר המכללה

חיבור ביטויי חיפוש

חיפוש מתקדם

סינון תוצאות

מיקוד תוצאות

שמירה של פריטים

רישום ביבליוגרפי

חיזוק תחושת היכולת של מתבגרים בסיכון – מחקר פעולה רחל לב־ויזל

"תחושת יכולת", המוגדרת כתפישת הפרט את עצמו כבעל שליטה עצמית וביטחון עצמי מחד, ואמון בחברה כבעלת משמעות ופוטנציאל של תמיכה חברתית מאידך, היא אחד מן המשאבים האישיותיים המצוינים בספרות המחקר כבעלי משקל מכריע בהתמודדות עם

Google Scholar

נוער OR מתבגרים AND "דימוי עצמי" AND "דימוי עצמי"

(תוצאות (**0.12** שניה) 3

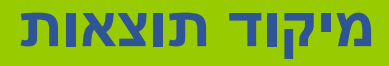

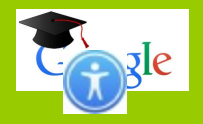

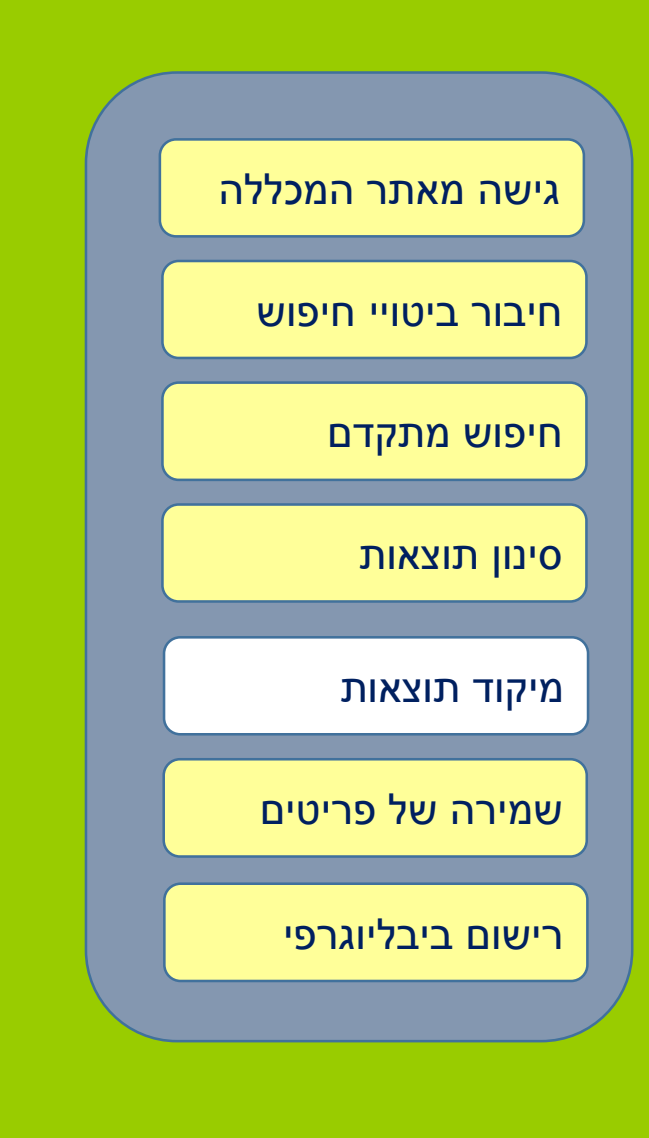

# פריטים זמינים במאגרים שלנו – מצביעים על שיוך התוכן ולעיתים גם על הרמה האקדמית שלו.

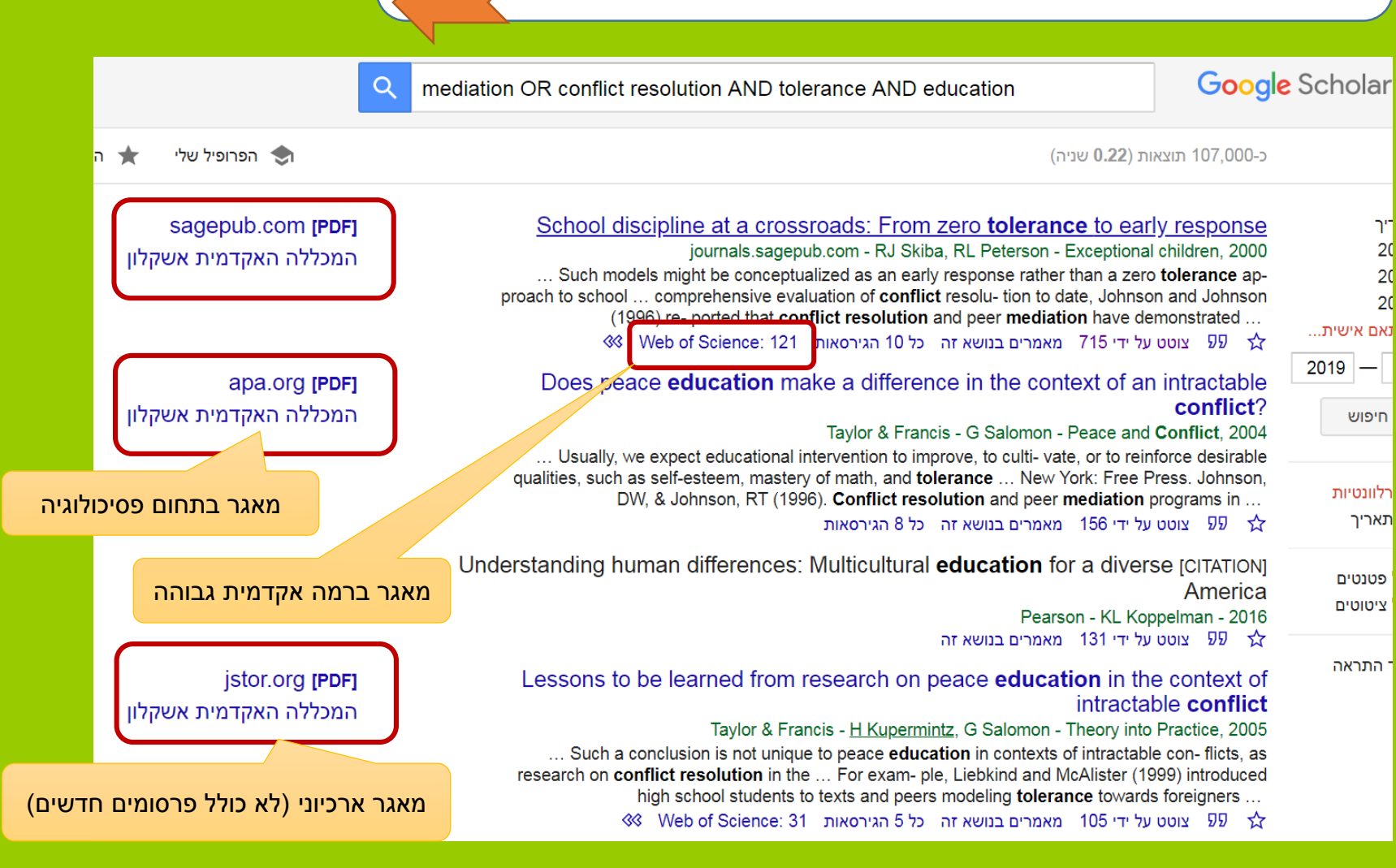

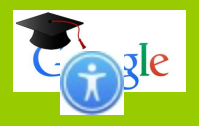

## שמירה של פריטים

| מרים ב <mark>ספרייה שלי</mark> ליחצו על הכוכב: | כדי לשמור מא |
|------------------------------------------------|--------------|
|------------------------------------------------|--------------|

| גישה מאונו המכזזה  | Scholar ≡                              | Google                            |
|--------------------|----------------------------------------|-----------------------------------|
| חיבור ביטויי חיפוש | כתבות                                  | ב-464 תוי                         |
| חיפוש מתקדם        | בכל תאריך                              | יישוב ס                           |
| סינון תוצאות       | 2018 מאז<br>2017 מאז<br>2014 מאז       | g - 2015<br>Abstract              |
| מיקוד תוצאות       | טווח מותאם אישית<br>מיוו לפי בלוונטיות | אקדמיה וו<br>לאומיים. ו<br>90 ★   |
| שמירה של פריטים    | מיון לפי תאריך                         | יישוב ס<br>ication<br>n - 2015    |
| רישום ביבליוגרפי   | כלול פטנטים 🗹 🧹 כלול ציטוטים           | תקציר בע<br>האחרונים<br>הליבים לב |
|                    | צור התראה 💟                            | 99 ☆                              |

#### יישוב סכסוכים צאות (**0.11** שניה) A Critical) אכסוכים בינלאומיים: ניתוח ביקורתי של הגישה הפסיכולוגית חברתית (Analysis of the Social Psychological Approach to Resolving International C papers.ssrn.com - G Steinberg תקצר בעברית: השימוש במודלים פסיכולוגיים חברתיים של סכסוכים ומשא ומתן רווח בקרב אנשי בקרב אלו העוסקים בפרקטיקה של יישוב סכסוכים בזירה הבינלאומית במיוחד במצבי עימותים אתנו-מודלים אלה הלקוחים מהמציאות של קונפליקט בינאישי, בתוך משפחה ובין שכנים ומדגישים הבנה ... מאמרים בנושא זה Dispute Resolution and) סכסוכים וחינוך משפטי הולם/חלופי למשפטן (Appropriate/Alternative Legal Edu papers.ssrn.com - K Perlmar וברית: המשפט הנוהג בארצות שיטת המשפט האנגלו-אמריקניות, לרבות בישראל, עבר בעשורים תמורות משמעותיות שעיקרן מעבר מגישה אדברסרית לגישה שיתופית לניהול ויישוב סכסוכים. בירור **סכסוכים** ופתרונם בגישה שיתופית רווחים בשיטה. תפקידיהם של השופטים ושל עורכי הדין ... מאמרים בנושא זה

#### שמירה של פריטים

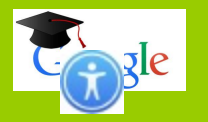

## תוכלו לשמור פריטים רלוונטיים ב**ספרייה שלי** ולתייג אותם לפי נושאים. צפו בסרטון הדגמה:

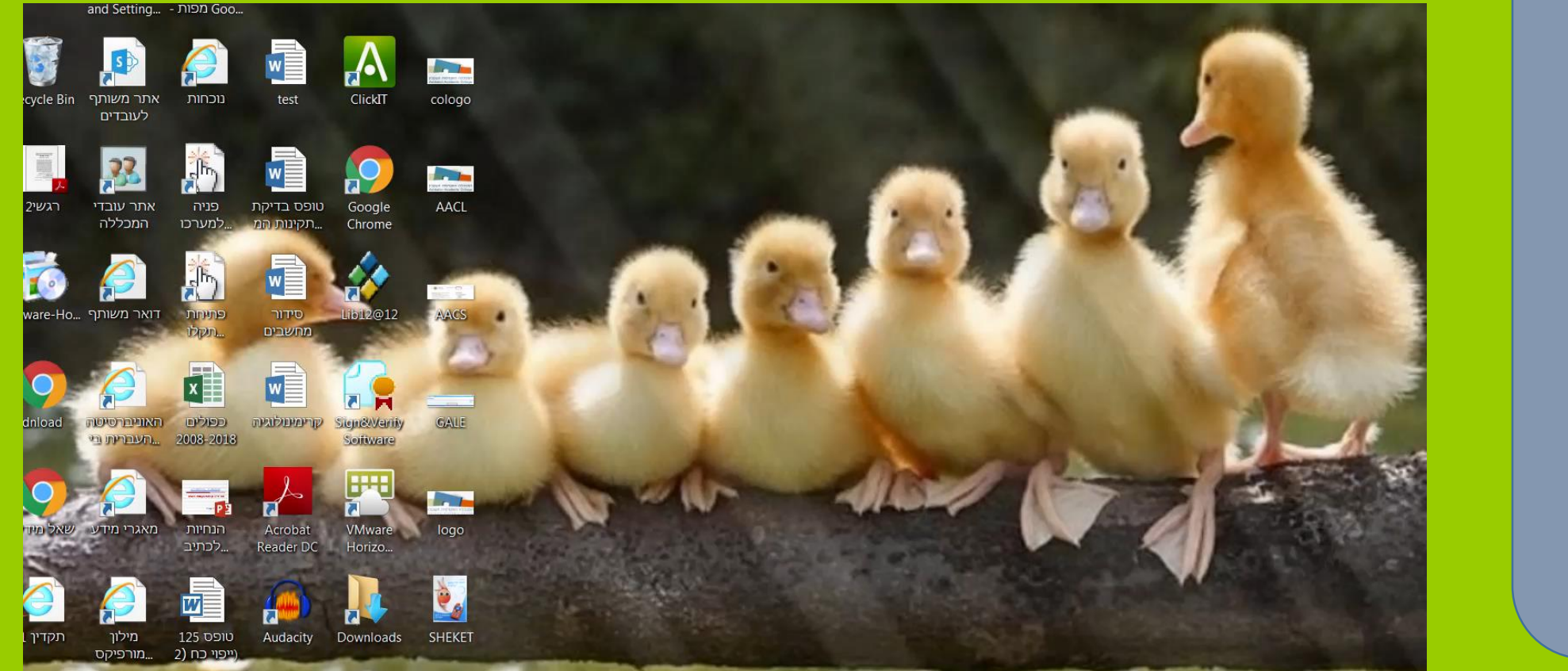

גישה מאתר המכללה חיבור ביטויי חיפוש חיפוש מתקדם סינון תוצאות מיקוד תוצאות שמירה של פריטים רישום ביבליוגרפי

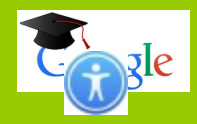

## שמירה של פריטים

#### כדי לאתר פריטים ששמרתם היכנסו ל<mark>ספרייה שלי</mark> וחפשו בתיבת החיפוש:

| = | Google Scholar                                 | Search my library                                                                                                    | גישה מאתר המכללה   |
|---|------------------------------------------------|----------------------------------------------------------------------------------------------------|--------------------|
| + | My library                                     |                                                                                                    |                    |
| ( | My library                                     | M/bat is' Education for Values'2/2020 - 2020 - 2020 | חיבור ביטויי חיפוש |
|   | Trash                                          | יינורא אינון לערכים אונאראנון לערכים אונאראנון אונים בחינוך אונים אונאראנון אונים אונאראנון אונים אונאראנים אונ<br>ארן פ קליינברגר, AF KLEINBERGER - ארן פ קליינברגר, JSTOR                                                                                                    |                    |
|   | חינוך לערכים<br>יישוב סכסוכים<br>Manage labels | Despite the wide public interest and the vehement debates aroused by'education for values', it is far from clear what people are talking about, when they use that term. There are at least three different meanings and contexts in which we speak about'values':(1) In its most                                                                                                    | חיפוש מתקדם        |
|   |                                                |                                                                                                    |                    |
|   | Any time<br>Since 2018                         | Non Indoctrinal Values Education A Buber Model/ חינוך לערכים בלי כפייה/Indoctrinal Values Education A Buber Model חינוך לערכים בלי כפייה/Istor.org UVEINSTEIN אינוים ביהואט וימאטין WEINSTEIN אינוים ביהואט וימאטין אינוים ביים ביים אינוים ביים ביים ערכים בלי כפייה/Istor.org                                                                                                    | סינון תוצאות       |
|   | Since 2017                                     | As an existentialist, Buber addressed the problems of human existence on earth and of                                                                                                    |                    |
|   | Since 2014<br>Custom range                     | devout humanist, he confronted the specific moral and ethical dilemmas resulting from man's<br>99 Related articles ≫                                                                                                    | מיקוד תוצאות       |
|   |                                                | יישוב סכסוכים דיאלקטיקה בין שלום יציב לבין התפייסות                                                                                                    |                    |
|   |                                                | יעקב בר-סימן-טוב - Politika: The Israeli Journal of Political Science & …, 2002 - JSTOR<br>קע Related articles א                                                                                                    | שמירה של פריטים    |
|   |                                                | Expanding Judicial Discretion: Between Legal and Conflict Considerations                                                                                                    |                    |
|   |                                                | יישוב סכסוכים) (הרחבת שיקול הדעת השיפוטי: בין שיקולים משפטיים לשיקולי יישוב סכסוכים)<br>Y Sinai. M Alberstein - 2015 - papers.ssrn.com                                                                                                    | רישום ביבליוגרפי   |
|   |                                                | Judicial discretion is usually considered a legal phenomenon, related to jurisprudential                                                                                                    |                    |
|   |                                                | when making decisions in legal disputes. In this paper we expand the notion of judicial                                                                                                    |                    |
|   |                                                | Related articles                                                                                                    |                    |

#### רישום ביבליוגרפי

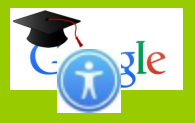

istor.org [PDF]

istor.org [PDF]

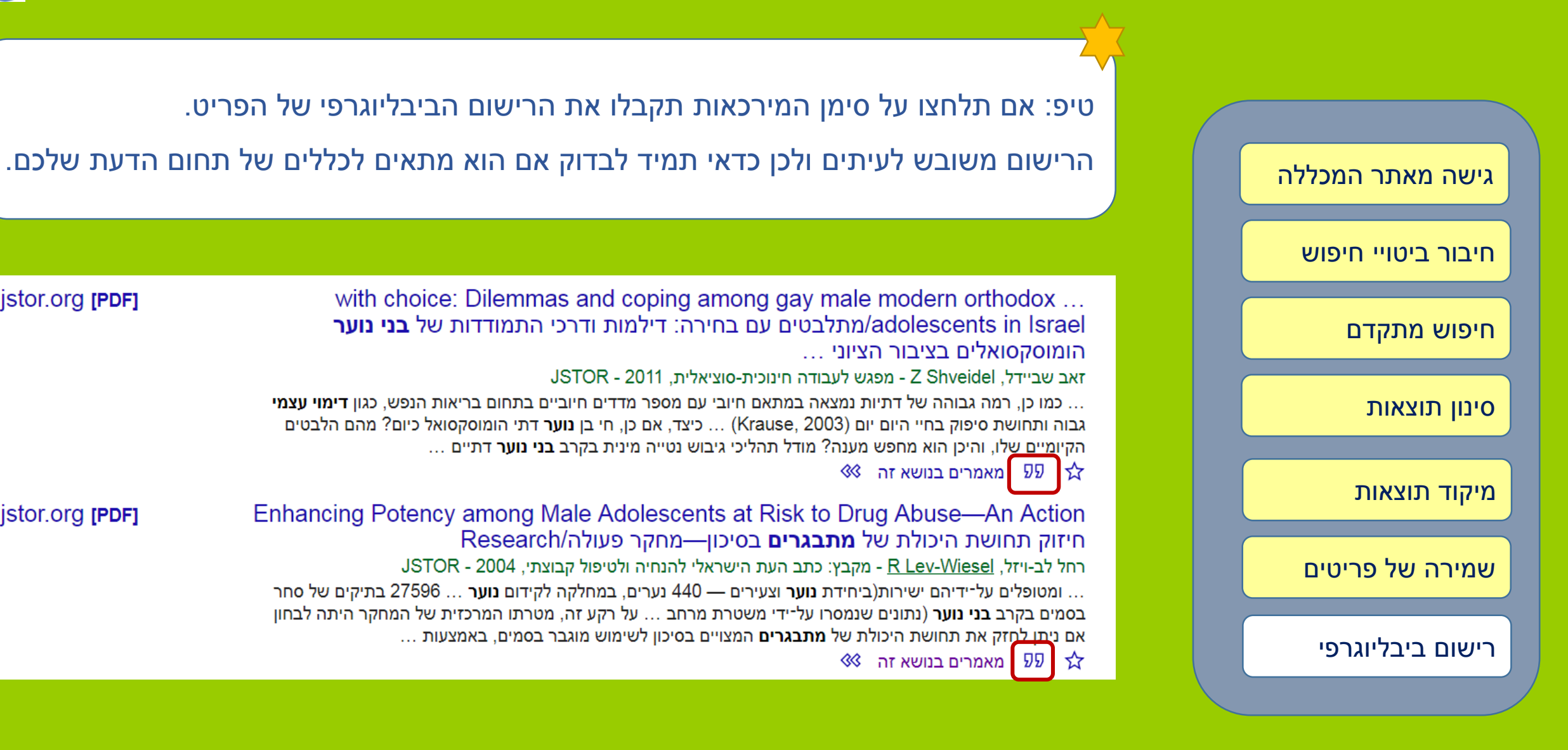